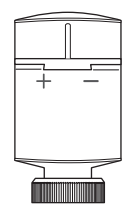

#### fr es en

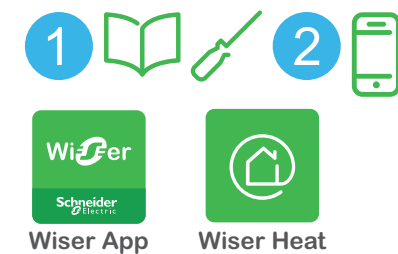

App

Google Play

**CCTFR6100** 

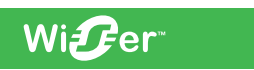

Schneider Gelectric

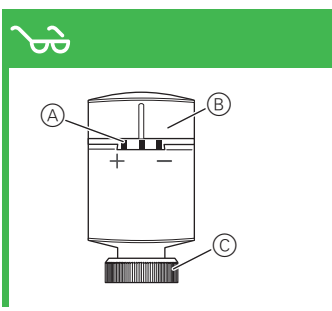

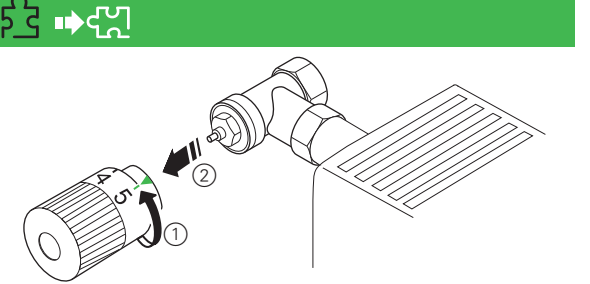

App Store

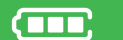

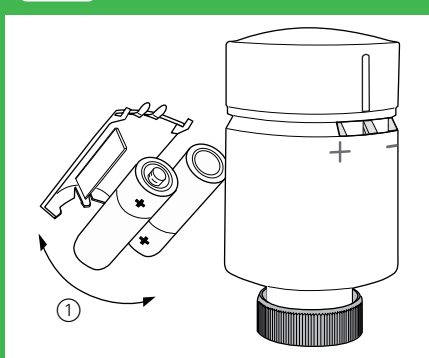

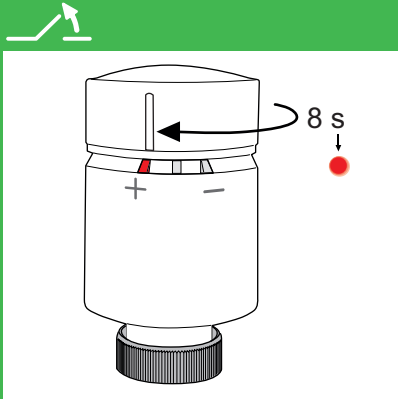

#### ۲۲**۵** M30 x 1,5 mm

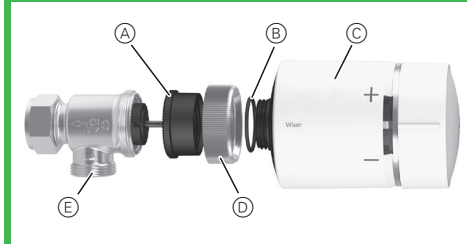

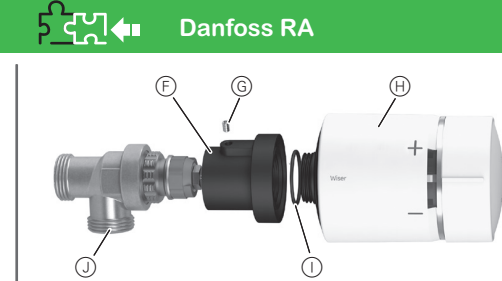

2 s c+

# **L** >3 s ◄ 0999 +

#### -ֈֈ+ +2 °C (1 h)

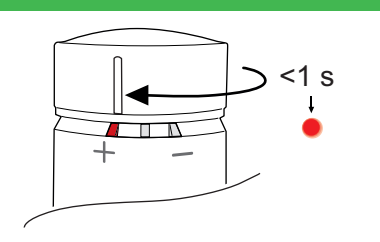

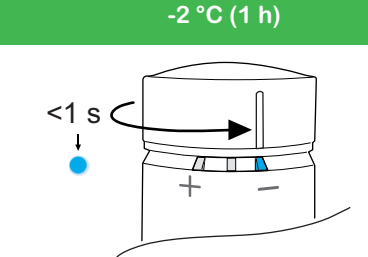

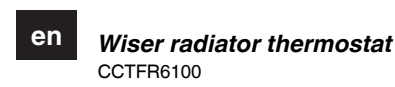

Prerequisites and accessories

- A Wiser Hub is required, either Wiser Home Touch, Wiser Heat Hub or Wiser Heat Hub<sup>R</sup>. Hereafter these are referred to as Wiser Hub).
- If you have a Wiser Home Touch device, download the Wiser app to your smartphone. If you have a Wiser Heat Hub or Wiser Heat Hub<sup>R</sup>, download the Wiser Heat app. You can use the app to join, set up and control Wiser devices

### Product information is available

More detailed product information is available on the Internet -> Download document

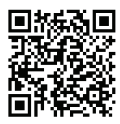

http://download.schneider-electric.com/ files?p\_Doc\_Ref=WiserHeat\_SUG\_EN

### Getting to know the thermostat

The Wiser radiator thermostat (hereinafter referred to as thermostat) uses integrated temperature sensors to control the flow of water through a radiator, thereby regulating the temperature in a room. The target temperature and switching times are set in the Wiser app or Wiser Heat app (hereafter, both apps are referred to as Wiser app).

### Operating elements

| <u>_</u> | A 3 status LEDs   | C Ring nut (only |
|----------|-------------------|------------------|
|          | (B) Twistable cap | used with        |
|          |                   | M30x1.5mm        |
|          |                   | valve adapter)   |

### Commissioning the thermostat

Removing the old radiator thermostat Open the valve of the radiator thermostat to facilitate removal. දිදු 🛶 දෆු

# Inserting/replacing batteries

When inserting batteries, ensure the correct poi larity. Dispose of the batteries according to statutory regulations. Batteries must not be placed in normal household waste.

Do not use rechargeable batteries

### **Opening the valve**

On installing the batteries, the thermostat moves to the "valve open" position. The thermostat is now ready for installation. This process can be done manually:

### Install the adapter and thermostat

#### Risk of damage i

- Do not use tools, such as pliers, for installation. · Make sure that the O-ring is seated firmly on the thread.
- Tighten the ring nut by hand only.

If the thermostat cannot be installed: see instruci

tions under "Calibrating the thermostat"

The valve adapters supplied cover most valves. Should they not fit -> see Product information

### 우로진 🗰 M30x1.5 mm adapter

- D Ring nut
- E Valve M30 x 1.5 mm

# Installation:

- ② Screw ring nut loosely onto the valve adapter.
- ③ Screw on thermostat and tighten by hand.

Set the LEDs in the desired direction: slightly loosen the ring nut, turn the thermostat to the desired position and

### 5국었**속 Danfoss RA**

- (F) Danfoss adapter ⊕ Thermostat
- J Danfoss valve
- Installation:

Push the Danfoss adapter over the Danfoss valve.

# Operating the thermostat

-> see Product information

More detailed product information is available on the internet

# Behaviour of the status LEDs

| First step           |                                          |
|----------------------|------------------------------------------|
| User action          | Insert batteries                         |
| Left LED             | Red                                      |
| Middle LED           | Green                                    |
| Right LED            | Blue                                     |
| Behaviour of the LED | Light up briefly. Motor opens the valve. |

### Open valve

5

| User action          | Automatically after the<br>battery is inserted.OR:<br>Turn the cap in the plus di-<br>rection for 8 s. |
|----------------------|----------------------------------------------------------------------------------------------------|
| Left LED             | Red                                                                                                    |
| Middle LED           |                                                                                                    |
| Right LED            |                                                                                                    |
| Behaviour of the LED | Lights up until the valve is opened.                                                                   |

## Ready for installation on

| the valve            |                                                                                                    |
|----------------------|----------------------------------------------------------------------------------------------------|
| User action          | The valve should be opened.                                                                                                    |
| Left LED             | Red                                                                                                    |
| Middle LED           | Green or orange                                                                                                    |
| Right LED            | Blue                                                                                                    |
| Behaviour of the LED | Flash red/blue for approx.<br>5 minutes.Lights up green<br>= connected to hub.Lights<br>up orange = not connect-<br>ed to hub. |

### Removing the thermostat

### Open the valve first:

The removal sequence is the reverse of the installation sequence.

### Technical data

| Power supply:              | 2x 1.5 V IEC LR6 (AA) alka-<br>line batteries                                 |  |
|----------------------------|-------------------------------------------------------------------------------|--|
| Without power supply:      | Connection data are re-<br>tained                                             |  |
| Temperature setting range: | 5 °C - 30 °C                                                                  |  |
| Temperature resolution     | 0.5 °C                                                                        |  |
| Control accuracy:          | < 0.8 °C at 4 °C/h                                                            |  |
| Surface temperature        |                                                                               |  |
| at place of installation:  | max. 93 °C                                                                    |  |
| Mator tomporaturo          | max. 110 °C,                                                                  |  |
| water temperature:         | max. continuous 73 °C                                                         |  |
| Ambient operating          |                                                                               |  |
| temperature:               | 0 °C to 45 °C                                                                 |  |
| Frequency band:            | 2.4 GHz, bidirectional                                                        |  |
| Transmission power:        | max. 20 mW (13 dBm)                                                           |  |
| Degree of contamination:   | 2                                                                             |  |
| Radio range:               | 30 m free field                                                               |  |
| Energy class:              | IV - 2%                                                                       |  |
| Software class:            | A                                                                             |  |
| Protection rating:         | IP 30                                                                         |  |
| Dimensions (HxØ):          | 93x51 mm                                                                      |  |
| Relevant directives:       | Radio Equipment Directive<br>(RED) 2014/53/EU<br>Batteries Directive 2006/66/ |  |
|                            | EC                                                                            |  |
|                            | RoHS Directive 2011/65/                                                       |  |
|                            | EU + 2015/863/EU                                                              |  |
|                            | WEEE2 2012/19/EU                                                              |  |
| Dispose of the de          | evice separately from house-                                                  |  |

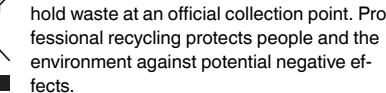

# Trademarks

- Apple® and App Store<sup>®</sup> are brand names or registered trademarks of Apple Inc.
- Google Play<sup>™</sup> Store and Android<sup>™</sup> are brand names or registered trademarks of Google Inc.

Other brands and registered trademarks are the property of the relevant owners.

## EU Declaration of conformity

Je

C Thermostat

B O-ring (pre-installed)

(A) Valve adapter

- ① Place the valve adapter on the valve.

tighten the ring nut again.

G Grub screw O-ring (pre-installed)

narrow end first.

Set the LEDs in the desired direction: Make sure the hole with the grub screw faces away from you.

- 2 Tighten the grub screw with a 2 mm Allen key.
- ③ Screw on thermostat and tighten by hand.

### Calibrating the thermostat (close valve)

Start calibration following installation:

- Calibration starts automatically 5 minutes after i
- the batteries have been inserted. In this position ("valve closed"), the thermostat cannot be installed.
  - To install the thermostat, move it to the open position:

### Joining the thermostat

The Wiser app prompts you to join the thermostat with a Wiser Hub. You can then control the thermostat via the Wiser app.

Hereby, Schneider Electric Industries, declares that this product is in compliance with the essential requirements and other relevant provisions of RADIO EQUIPMENT DI-RECTIVE 2014/53/EU. Declaration of conformity can be downloaded on: schneider-electric.com/docs

### Schneider Electric Industries SAS

If you have technical questions, please contact the Customer Care Centre in your country. schneider-electric.com/contact

#### Schneider Electric Industries SAS

35 rue Joseph Monier

F - 92500 Rueil-Malmaison

### Préreguis et accessoires

- Un élément central Wiser Hub est nécessaire, Wiser Home Touch, Wiser Heat Hub ou Wiser Heat Hub<sup>R</sup>. (Ils seront désignés par la suite par Wiser Hub).
- Si vous avez un appareil Wiser Home Touch, téléchargez l'application Wiser app sur votre smartphone. Si vous avez un Wiser Heat Hub ou un Wiser Heat Hub<sup>R</sup> téléchargez l'application Wiser Heat. Vous pouvez utiliser l'application pour coupler, configurer et contrôler les appareils Wiser.

### Informations sur le produit disponibles

Vous trouverez de plus amples informations sur le produit sur Internet -> Télécharger document

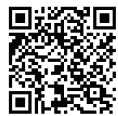

http://download.schneider-electric.com/ files?p\_Doc\_Ref=WiserHeat\_SUG\_FR

### Fonction du thermostat

Le thermostat du radiateur Wiser (désigné par la suite par thermostat) utilise des capteurs de température intégrés pour contrôler le débit d'eau dans un radiateur. afin de réguler la température dans une pièce. La température cible et les heures de commutation sont réglées dans l'application Wiser ou l'application Wiser Heat (les deux applications sont désignées par la suite par application Wiser).

### Éléments de commande

S LED d'état © Ecrou à œil (uniquement utilisé B Bouchon tournant avec adaptateur de vanne M30x1,5 mm)

### Mise en service du thermostat

Démontage de l'ancien thermostat du radiateur

Ouvrez la vanne du thermostat du radiateur pour faciliter le retrait. ௺ ⊯ඇ

### Insertion/remplacement des piles

Lors de la mise en place des piles, veillez à la po-1 larité correcte. Mettez les piles au rebut conformément aux réglementations en vigueur. Les piles ne doivent pas être jetées avec les déchets ménagers ordinaires

Ne pas utiliser de piles rechargeables

#### Ouverture de la vanne

Lors de l'installation des batteries, le thermostat se déplace vers la position « vanne ouverte ». Le thermostat est maintenant prêt à être installé. Ce processus peut être effectué manuellement :

#### Installez l'adaptateur et le thermostat

Risque de dommage i

- · Ne pas utiliser d'outils, comme des pinces, pour l'installation.
  - Assurez-vous que le joint torique est installé correctement sur le filetage
  - · Serrez l'écrou à œil à la main uniquement.

Si le thermostat ne peut pas être installé : voir les i instructions dans « Etalonnage du thermostat »

Les adaptateurs de vanne fournis couvrent la Ja plupart des vannes. S'ils ne conviennent pas -> voir Informations sur le produit

# 우국지 • Adaptateur M30x1,5 mm

- Adaptateur de vanne © Thermostat
- B Joint torique (pré-installé) Ecrou à œil
- Vanne M30 x E

### Montage :

- 1 Placez l'adaptateur de vanne sur la vanne.
- 2 Vissez sans le serrer l'écrou à œil sur l'adaptateur de vanne

# ③ Vissez le thermostat et serrez à la main.

### Utilisation du thermostat

-> voir les informations produit 50 Des renseignements plus détaillés sur les produits sont disponibles sur Internet.

| Comportement des LED d'état |                         |  |
|-----------------------------|-------------------------|--|
| Première étape              |                         |  |
| Action utilisateur          | Insertion des piles     |  |
| LED gauche                  | Rouge                   |  |
| LED centrale                | Vert                    |  |
| LED droite                  | Bleu                    |  |
| Comportement de la LED      | S'allume brièvement. Le |  |

### Ouvrir la vanne

| Action utilisateur | Automatiquement après<br>l'insertion de la batte-<br>rie.OU : Tournez le bou-<br>chon dans le sens positif<br>pendant 8 s. |
|--------------------|----------------------------------------------------------------------------------------------------|
| _ED gauche         | Rouge                                                                                                    |
| _ED centrale       | -                                                                                                    |
| ED droite          | -                                                                                                    |
|                    | S'allume jusqu'à ce que la                                                                                                 |

vanne soit ouverte

#### Prêt pour l'installation su la va

| la vanne               |                                                                                                    |
|------------------------|----------------------------------------------------------------------------------------------------|
| Action utilisateur     | La vanne doit être ouverte.                                                                                                    |
| LED gauche             | Rouge                                                                                                    |
| LED centrale           | Vert ou orange                                                                                                    |
| LED droite             | Bleu                                                                                                    |
| Comportement de la LED | Clignotement rouge/bleu<br>pendant environ 5 mi-<br>nutes. S'allume en vert =<br>connecté à l'élément cen-<br>tral. S'allume en orange =<br>non connecté à l'élément<br>central |

### Démontage du thermostat

#### Ouvrez d'abord la vanne :

La séquence de retrait est l'inverse de la séquence d'installation.

### Caractéristiques techniques

| Alimentation :                                         | 2x piles alcalines 1,5 V IEC<br>LR6 (AA)                      |
|--------------------------------------------------------|---------------------------------------------------------------|
| Sans alimentation :                                    | Les données de connexion<br>sont conservées                   |
| Plage de réglage de la<br>température :                | 5 °C - 30 °C                                                  |
| Résolution de température                              | 0,5 °C                                                        |
| Précision du contrôle de<br>température :              | < 0,8 °C à 4 °C/h                                             |
| Température de surface<br>sur le lieu d'installation : | max. 93 °C                                                    |
| Température de l'eau :                                 | max. 110 °C,<br>max. continue 73 °C                           |
| Température ambiante                                   |                                                               |
| de fonctionnement :                                    | 0 °C à 45 °C                                                  |
| Bande de fréquence :                                   | 2,4 GHz, bidirectionnelle                                     |
| Puissance de transmission:                             | max. 20 mW (13 dBm)                                           |
| Niveau de contamination :                              | 2                                                             |
| Portée radio :                                         | 30 m, champ extérieur                                         |
| Classe d'énergie :                                     | IV - 2 %                                                      |
| Classe de logiciel :                                   | A                                                             |
| Indice de protection :                                 | IP 30                                                         |
| Dimensions (Hx∅) :                                     | 93x51 mm                                                      |
| Directives pertinentes :                               | Directive sur les équipe-<br>ments radio (RED) 2014/<br>53/EU |
|                                                        | EC                                                            |
|                                                        | Directive RoHS 2011/65/                                       |

EU + 2015/863/EU WEEE2 2012/19/EU

Ne pas jeter l'appareil avec les déchets ménagers ordinaires mais le mettre au rebut en le déposant dans un centre de collecte publique. Un recyclage professionnel protège les personnes et l'environnement contre de potentiels effets négatifs.

### Marques

 Apple® et App Store<sup>®</sup> sont des noms de marque ou des marques déposées d'Apple Inc.

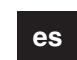

Termostato del radiador Wiser CCTFR6100

# Requisitos previos y accesorios

- Se requiere un Wiser Hub, ya sea Wiser Home Touch, Wiser Heat Hub o Wiser Heat Hub<sup>R</sup>. (En adelante, denominado Wiser Hub).
- Si tiene un dispositivo Wiser Home Touch, descarque la app Wiser en su smartphone. Si tiene un Wiser Heat Hub o un Wiser Heat Hub<sup>R</sup>, descargue la **app** Wiser Heat.Puede usar la aplicación para combinar, configurar y controlar dispositivos Wiser.

### La información de producto está disponible

Existe información más detallada del producto en Internet -> descargar documento

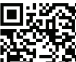

http://download.schneider-electric.com/ files?p\_Doc\_Ref=WiserHeat\_SUG\_ES

### Información sobre el termostato

El termostato del radiador Wiser (en adelante denominado termostato) utiliza sensores de temperatura integra dos para controlar el flujo de agua a través de un radiador, regulando así la temperatura de una habitación. La temperatura objetivo y las horas de conmutación se establecen en la aplicación Wiser o en la aplicación Wiser Heat (en adelante, ambas aplicaciones se denominarán app Wiser).

### Elementos de mando

| <br>A | 3 LED de estado | $\odot$ | Virola (solo se |
|-------|-----------------|---------|-----------------|
| <br>B | Tapa giratoria  |         | utiliza con el  |
|       |                 |         | adaptador de    |
|       |                 |         | válvula         |
|       |                 |         | M30x1,5 mm)     |

### Puesta en marcha del termostato

Extracción del termostato del radiador antiguo

Abra la válvula del termostato del radiador para facilitar su extracción. 율 파숙

Introducción/sustitución de las pilas

Al introducir las pilas, asegúrese de que la polari-

i dad es la correcta. Elimine las pilas de acuerdo con las disposiciones legales. Las pilas no deben estar con la basura doméstica normal No utilice pilas recargables

### Apertura de la válvula

Al introducir las pilas, el termostato se mueve a la posición «válvula abierta». El termostato ya está listo para la instalación. Este proceso se puede realizar manualmente: \_/\

#### Instale el adaptador y el termostato

#### Riesgo de daños i

- No utilice herramientas, como alicates, para la instalación Asequírese de que la junta tórica queda firme-
- mente asentada en la rosca.
- · Apriete la virola únicamente de forma manual.
- Si el termostato no puede instalarse: consulte las i instrucciones en «Calibración del termostato»

Los adaptadores de válvulas suministrados cubren la mayoría de las válvulas. En caso de que Da no se aiusten -> consulte la información del producto

### 호조건 🗰 Adaptador M30x1,5 mm

- Adaptador de válvula © Termostato
- B Junta tórica (preinstala-D Virola
  - E Válvula M30 x
    - 1,5 mm

### Instalación:

da)

- (1) Coloque el adaptador de válvula en la válvula
- Atornille la virola sin apretarla en el adaptador de 2 válvula
- ③ Atornille el termostato y apriételo manualmente.

# Conexión del termostato

La aplicación Wiser le solicita que conecte el termostato con un Wiser Hub. A continuación, podrá controlar el termostato a través de la aplicación Wiser.

### Manejo del termostato

-> Consulte la información del producto 50 Encontrará más información del producto en in-

### Comportamiento de los LED de estado

#### Primer paso

| Acción del usuario     | Introducir las pilas     |
|------------------------|--------------------------|
| _ED izquierdo          | Rojo                     |
| _ED intermedio         | Verde                    |
| _ED derecho            | Azul                     |
| Comportamiento del LED | Se enciende brevemente.  |
|                        | El motor abre la válvula |

#### Abre la válvula

| Acción del usuario     | Automáticamente des-<br>pués de introducir las pi-<br>las.O: Gire la tapa en la<br>dirección positiva durante<br>8 s. |
|------------------------|----------------------------------------------------------------------------------------------------|
| LED izquierdo          | Rojo                                                                                                    |
| LED intermedio         | -                                                                                                    |
| LED derecho            | -                                                                                                    |
| Comportamiento del LED | Se ilumina hasta que se<br>abre la válvula.                                                                           |

#### Preparado para la instala-

Retirada del termostato

Primero abra la válvula: \_\_/

cia de instalación.

ratura:

Datos técnicos

Tensión de alimentación:

Sin suministro de energía:

Precisión de control:

Temperatura del agua:

Banda de frecuencia:

Alcance de radio:

Clase energética:

Clase de software:

Grado de protección:

Directivas relevantes:

Dimensiones (alto  $x \emptyset$ )

Potencia de transmisión:

Grado de contaminación

Temperatura

Rango de ajuste de la tempe

Temperatura de la superficie

en el lugar de la instalación:

Resolución de la temperatura 0,5 °C

ambiente de funcionamiento: de 0 °C a 45 °C

| ción en la válvula     |                                                                                                    |
|------------------------|----------------------------------------------------------------------------------------------------|
| Acción del usuario     | La válvula debe abrirse.                                                                                                    |
| ED izquierdo           | Rojo                                                                                                    |
| ED intermedio          | Verde o naranja                                                                                                    |
| ED derecho             | Azul                                                                                                    |
| Comportamiento del LED | Parpadea en rojo/azul du-<br>rante aproximadamente 5<br>minutos. Se ilumina en<br>verde = conectado al<br>hub.Se ilumina en naranja<br>= no conectado al hub. |

La secuencia de desmontaje es la inversa de la secuen-

2 pilas alcalinas IEC LR6

Los datos de conexión se

(AA) de 1,5 V

mantienen

5 °C - 30 °C

máx. 93 °C

máx. 110 °C,

< 0,8 °C a 4 °C/h

máx. continuo 73 °C

2,4 GHz, bidireccional

máx. 20 mW (13 dBm)

30 m de campo libre

Directiva de aparatos de

radio (RED) 2014/53/EU

RoHS Directiva 2011/65/

Directiva de la batería

EU + 2015/863/EU

WEEE2 2012/19/EU

IV - 2%

А

IP 30

Elimine el dispositivo separado de la basura

doméstica en los puntos de recogida oficia-

les. El reciclado profesional protege a las

personas y al medio ambiente de posibles

93X51 mm

2006/66/FC

Drientez les LED dans la direction souhaitée : desserrez légèrement l'écrou à œil, tournez le thermostat dans la position souhaitée et serrez à nouveau l'écrou à œil.

(H) Thermostat

### 5 국건 🗰 🛛 Danfoss RA

Adaptateur F

Danfoss

() Joint torique (pré-installé) U Vanne Danfoss

1,5 mm

G Vis sans tête

#### Montage :

1 Poussez l'adaptateur Danfoss sur la vanne Danfoss, en commençant par l'extrémité fine.

Réglez les LED dans la direction souhaitée : Veillez à ce que le trou avec la vis sans tête soit à l'opposé de vous.

- 2 Serrez la vis sans tête à l'aide d'une clé Allen 2 mm.
- ③ Vissez le thermostat et serrez à la main.

### Etalonnage du thermostat (fermer la vanne)

Démarrez l'étalonnage après l'installation :

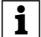

- L'étalonnage démarre automatiquement 5 minutes après l'insertion des piles. Dans cette position (« vanne fermée »), le thermostat ne peut pas être installé.
  - · Pour installer le thermostat, amenez-le en position ouverte :

# Connexion du thermostat

L'application Wiser vous invite à connecter le thermostat à un Wiser Hub. Vous pouvez alors contrôler le thermostat à l'aide de l'application Wiser.

 Google Play<sup>™</sup> Store et Android<sup>™</sup> sont des marques enregistrées de Google Inc.

Les autres marques et marques enregistrées sont la propriété des propriétaires correspondants.

### Déclaration de conformité UE

Par la présente, Schneider Electric Industries, déclare que ce produit est conforme aux exigences essentielles et aux autres dispositions pertinentes de la DIRECTIVE SUR L'EQUIPEMENT RADIO 2014/53/UE. La déclaration de conformité peut être téléchargée sur : schneiderelectric.com/docs

### Schneider Electric Industries SAS

En cas de questions techniques, veuillez contacter le Support Clients de votre pays

schneider-electric.com/contact

#### Schneider Electric Industries SAS

35 rue Joseph Monier

F - 92500 Rueil-Malmaison

#### www.se.com

Ajuste los LED en la dirección deseada: afloje ligeramente la virola, gire el termostato a la posición deseada y apriete de nuevo la virola.

# <u> 5 국</u>신 🗰 🛛 Danfoss RA

(F) Adaptador Dan- 🛞 Termostato foss Junta tórica (preinstalada) G Tornillo prisione- J Válvula Danfoss ro

### Instalación

① Empuje el adaptador Danfoss sobre la válvula Danfoss, el extremo estrecho primero.

Aiuste los LED en la dirección deseada: Asegúrese de que el orificio con el tornillo prisionero queda lejos de usted.

- 2 Apriete el tornillo prisionero con una llave Allen de 2 mm.
- ③ Atornille el termostato y apriételo manualmente.

### Calibración del termostato (cerrar la válvula)

Comenzar la calibración después de la instalación:

≻

- i
  - La calibración se inicia automáticamente 5 minutos después de introducir las pilas. En esta posición («válvula cerrada»), el termostato no puede instalarse.
    - · Para instalar el termostato, muévala a la posición de apertura:

 Apple® y App Store<sup>®</sup>son nombres comerciales o marcas registradas de Apple Inc.

 Google Play<sup>™</sup> Store y Android<sup>™</sup> son nombres comerciales o marcas registradas de Google Inc.

Otros nombres y marcas registradas pertenecen a sus respectivos propietarios.

### Declaración UE de conformidad

efectos negativos.

Marcas registradas

Por la presente, Schneider Electric Industries declara que este producto cumple con los requisitos esenciales y otras disposiciones aplicables de la DIRECTIVA DE EQUIPOS RADIOELÉCTRICOS 2014/53/UE. La declaración de conformidad se puede descargar en: schneider-electric.com/docs

### Schneider Electric Industries SAS

Si tiene consultas técnicas, llame al servicio de atención comercial de su país

schneider-electric.com/contact

### Schneider Electric Industries SAS

35 rue Joseph Monier

F - 92500 Rueil-Malmaison

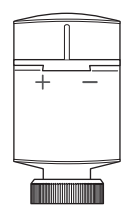

#### it sv nl

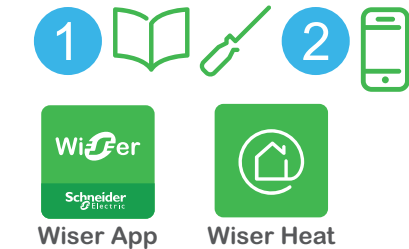

App

Google Play

**CCTFR6100** 

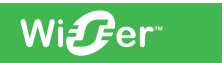

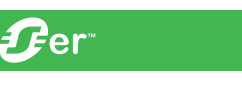

Schneider Gelectric

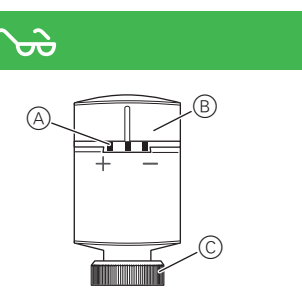

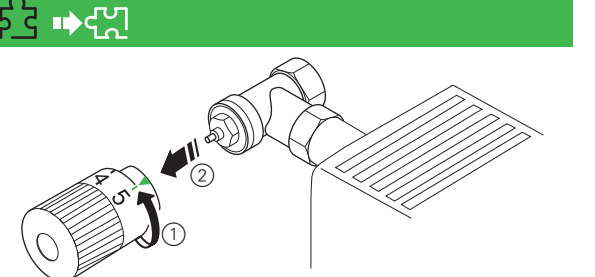

App Store

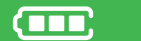

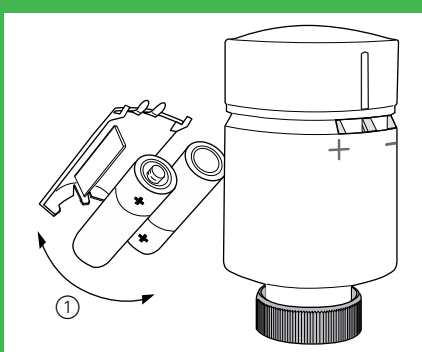

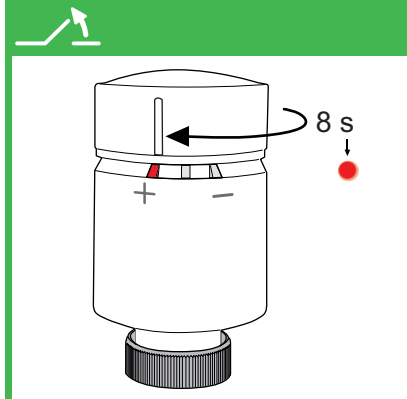

#### <u>5 같이</u> M30 x 1,5 mm

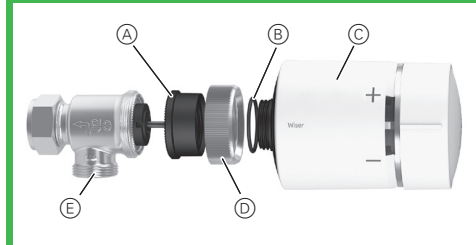

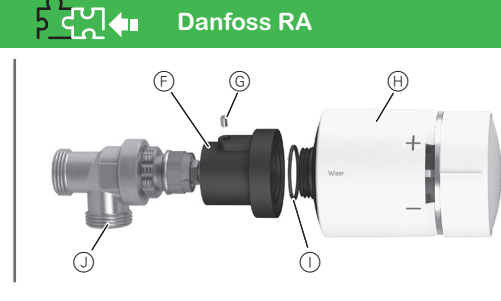

2 s 🤇 +

# LSJ 3 s 0000 +

#### -႕+ +2 °C (1 h)

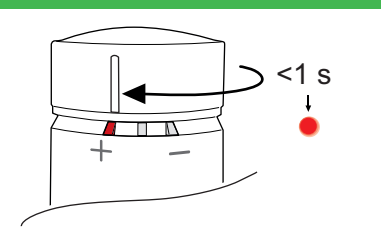

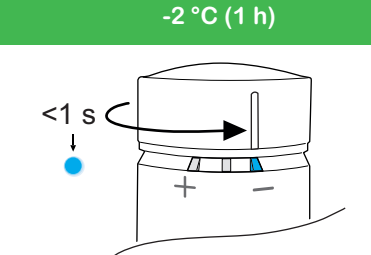

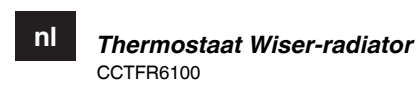

## Voorwaarden vooraf en accessoires

- Een Wiser hub is vereist, hetzij Wiser Home Touch, Wiser Heat hub of Wiser Heat hub<sup>R</sup>. Daarna worden deze genoemd als Wiser hub).
- Als u een Wiser Home Touch-apparaat hebt, kunt u de Wiser-app naar uw smartphone downloaden. Als u een Wiser Heat hub of Wiser Heat hub<sup>R</sup> hebt, dient u de Wiser Heat app te downloaden. U kunt de app gebruiken om Wiser-apparaten te koppelen, in te stellen en te regelen.

# Productinformatie is beschikbaar

Meer gedetailleerde productinformatie vindt u op het internet -> Document downloaden

# 回移动回

http://download.schneider-electric.com/ files?p\_Doc\_Ref=WiserHeat\_SUG\_NL

### Kennismaken met de thermostaat

De Wiser radiatorthermostaat (hierna thermostaat genoemd) gebruikt geïntegreerde temperatuursensoren om de stroming van water door een radiator te regelen. waarbij de temperatuur in een kamer wordt geregeld. De doeltemperatuur- en schakeltijden worden ingesteld in de Wiser-app of Wiser Heat app (hierna worden beide apps als Wiser-app aangeduid).

# Bedieningselementen

| 6 | A<br>B | 3 statusleds<br>Draaibare kap | C | Ringmoer (al-<br>leen gebruikt<br>met M30x1,5<br>mm klepadapter) |
|---|--------|-------------------------------|---|------------------------------------------------------------------|
|   |        |                               |   | mininaopadaptor)                                                 |

# De thermostaat in bedrijf stellen

De thermostaat van de oude radiator verwijderen

Open de klep van de thermostaat van de radiator om het verwijderen te vergemakkelijken. 🖧 🋶 🖓

#### Batterijen plaatsen/vervangen

Let erop dat bij het plaatsen van batterijen de poi len juist zijn. Gooi de batterijen weg volgens de wettelijke bepalingen. Batterijen mogen niet met normaal huisvuil worden weggegooid. Gebruik geen oplaadbare batterijen

### Klep openen

Bij het installeren van de batterijen beweegt de thermostaat naar de positie "klep open". De thermostaat is nu gereed voor installatie. Dit proces kan handmatig worden uitgevoerd:

### Installeer de adapter en de thermostaat

#### Risico op schade i

- Gebruik geen gereedschap, zoals tangen, voor installatie.
- Zorg ervoor dat de O-ring stevig op de schroefdraad is geplaatst.
- Draai de ringmoer uitsluitend met de hand vast.

Als de thermostaat niet kan worden geïnstalleerd: i zie instructies onder "De thermostaat kalibreren"

De klepadapters bij de levering gelden voor de Q@ meeste kleppen. Als deze niet passen -> zie productinformatie

# 호갑. M30x1,5 mm adapter

- A Klepadapter © Thermostaat
- B O-ring (vooraf geïnstal-D Ringmoer
  - leerd) E Klep M30 x 1,5 mm

### Montage:

- ① Plaats de klepadapter op de klep.
- ② Schroef de ringmoer losjes op de klepadapter.
- 3 Op de thermostaat schroeven en met de hand vastdraaien. Stel de LED's in de gewenste richting in: maak de ring-
- moer iets los, draai de thermostaat in de gewenste positie en draai de ringmoer opnieuw vast.

### र्रद्रूी**का** Danfoss RA

(F) Danfoss adapter (H) Thermostaat

# De thermostaat bedienen

### -> zie productinformatie

Meer gedetailleerde productinformatie is beschikbaar op het internet

### Gedrag van de statusleds

| Eerste stap       |                         |
|-------------------|-------------------------|
| Gebruikersactie   | Plaats batterijen       |
| Linker LED        | Rood                    |
| Middelste LED     | Groen                   |
| Rechter LED       | Blauw                   |
| Gedrag van de LED | Licht kort op. De motor |

Ja

### Klep openen

Sa

| Gebruikersactie   | Automatisch nadat de bat-<br>terij is geplaatst.OF: Draai<br>de kap gedurende 8 s in<br>de plus richting. |
|-------------------|----------------------------------------------------------------------------------------------------|
| Linker LED        | Rood                                                                                                    |
| Middelste LED     | -                                                                                                    |
| Rechter LED       | -                                                                                                    |
| Gedrag van de LED | Licht op totdat de klep is<br>geopend.                                                                    |

### Klaar voor installatie op

| Gebruikersactie   De klep moet geopend zijn.     Linker LED   Rood     Middelste LED   Groen of oranje     Rechter LED   Blauw     Gedrag van de LED   Knippert rood/blauw ge-durende ongeveer 5 minuten. Licht groen op = verbonden met hub.Licht oranje op = niet verbonden met hub. | ue kiep           |                                                                                                    |
|----------------------------------------------------------------------------------------------------|-------------------|----------------------------------------------------------------------------------------------------|
| Linker LED Rood   Middelste LED Groen of oranje   Rechter LED Blauw   Gedrag van de LED Knippert rood/blauw ge-<br>durende ongeveer 5 minu-<br>ten. Licht groen op =<br>verbonden met hub.Licht<br>oranje op = niet verbon-<br>den met hub.                                            | Gebruikersactie   | De klep moet geopend<br>zijn.                                                                                                    |
| Middelste LED Groen of oranje   Rechter LED Blauw   Gedrag van de LED Knippert rood/blauw ge-<br>durende ongeveer 5 minu-<br>ten. Licht groen op =<br>verbonden met hub.Licht<br>oranje op = niet verbon-<br>den met hub.                                                              | Linker LED        | Rood                                                                                                    |
| Rechter LED Blauw   Gedrag van de LED Knippert rood/blauw ge-<br>durende ongeveer 5 minu-<br>ten. Licht groen op =<br>verbonden met hub.Licht<br>oranje op = niet verbon-<br>den met hub.                                                                                              | Middelste LED     | Groen of oranje                                                                                                    |
| Gedrag van de LED<br>Gedrag van de LED<br>Kielen de Constant<br>Knippert rood/blauw ge-<br>durende ongeveer 5 minu-<br>ten. Licht groen op =<br>verbonden met hub.Licht<br>oranje op = niet verbon-<br>den met hub.                                                                    | Rechter LED       | Blauw                                                                                                    |
|                                                                                                    | Gedrag van de LED | Knippert rood/blauw ge-<br>durende ongeveer 5 minu-<br>ten. Licht groen op =<br>verbonden met hub.Licht<br>oranje op = niet verbon-<br>den met hub. |

## De thermostaat verwijderen

### Open eerst de klep:

De verwijderingscyclus is het omgekeerde van de installatiecyclus.

### Technische gegevens

| Voeding:                                          | 2x 1,5 V IEC LR6 (AA) alka-<br>line batteriien                                                 |
|---------------------------------------------------|------------------------------------------------------------------------------------------------|
| Zonder voeding:                                   | Verbindingsgegevens wor-<br>den bewaard                                                        |
| Instelbereik temperatuur:                         | 5 °C - 30 °C                                                                                   |
| Temperatuurresolutie                              | 0,5 °C                                                                                         |
| Nauwkeurigheid regeling:                          | < 0,8 °C bij 4 °C/h                                                                            |
| Oppervlaktetemperatuur op plaats van installatie: | max. 93 °C                                                                                     |
| Watertemperatuur:                                 | max. 110 °C,<br>max. continu 73 °C                                                             |
| Omgevingstemperatuur<br>tijdens bedrijf           | 0 °C tot 45 °C                                                                                 |
| Frequentieband:                                   | 2.4 GHz, bidirectioneel                                                                        |
| Transmissievermogen:                              | max. 20 mW (13 dBm)                                                                            |
| Verontreinigingsgraad:                            | 2                                                                                              |
| RF-bereik:                                        | 30 m vrij veld                                                                                 |
| Energieklasse:                                    | IV - 2%                                                                                        |
| Softwareklasse:                                   | A                                                                                              |
| Beschermingsgraad:                                | IP 30                                                                                          |
| Afmetingen (Hx ∅):                                | 93x51 mm                                                                                       |
| Relevante richtlijnen:                            | Richtlijn radioapparatuur<br>(RED) 2014/53/EU                                                  |
|                                                   | Batterijrichtlijn 2006/66/EC<br>RoHS Richtlijn 2011/65/EU<br>+ 2015/863/EU<br>WEEE2 2012/19/EU |
| Het apparaat nie                                  | et met het huishoudelijk afval                                                                 |

afvoeren maar naar een officieel verzamelpunt brengen. Professionele recycling beschermt mens en milieu tegen potentiële negatieve effecten.

### Handelsmerken

- Apple® en App Store<sup>®</sup> zijn merknamen of geregistreerde handelsmerken van Apple Inc.
- Google Play<sup>™</sup> Store en Android<sup>™</sup> zijn merknamen of geregistreerde handelsmerken van Google Inc.

Andere merken en geregistreerde handelsmerken zijn het eigendom van de desbetreffende eigenaar.

EU-verklaring van overeenstemming

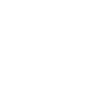

O-ring (vooraf geïnstal-G Stelschroef leerd)

J Danfoss klep

Montage:

① Druk de Danfoss-adapter over de Danfoss-klep, het nauwe uiteinde eerst.

Stel de LED's in de gewenste richting in: Controleer dat het gat met de stelschroeven van u weg wijst.

- 2 Schroef de stelschroef vast met een 2 mm inbussleutel.
- ③ Op de thermostaat schroeven en met de hand vastdraaien.

### De thermostaat kalibreren (sluit klep)

Kalibreren starten na installatie:

- De kalibratie start automatisch 5 minuten nadat i de batterijen geplaatst zijn. In deze positie ("klep gesloten") kan de thermostaat niet worden geïnstalleerd.
  - · Verplaats de thermostaat in de open stand om deze te installeren:

# De thermostaat koppelen

De Wiser-app vraagt u om de thermostaat met een Wiser hub te koppelen. U kunt de thermostaat dan regelen via de Wiser-app.

Schneider Electric Industries verklaart hierbij dat dit pro duct voldoet aan de essentiële vereisten en andere relevante bepalingen van RICHTLIJN 2014/53/EU VOOR RADIOAPPARATUUR. De verklaring van overeenstemming kan worden gedownload via: schneider-electric.com/docs.

### Schneider Electric Industries SAS

Neem bij technische vragen contact op met de klantenservice in uw land.

schneider-electric.com/contact

#### Schneider Electric Industries SAS

35 rue Joseph Monier

F - 92500 Rueil-Malmaison

Termostato per radiatore Wiser CCTFR6100

### Prerequisiti e accessori

- È necessario un hub Wiser, ad esempio Wiser Home Touch, Wiser Heat Hub o Wiser Heat Hub<sup>R</sup>. (Di seguito denominato hub Wiser).
- Se si dispone di un dispositivo Wiser Home Touch. scaricare l'app Wiser sullo smartphone. Se si dispone di un hub del tipo Wiser Heat Hub o Wiser Heat Hub<sup>R</sup>, scaricare l'app Wiser Heat. Con questa app è possibile connettere, configurare e controllare i dispositivi Wiser

### Sono disponibili informazioni sul prodotto

Informazioni più dettagliate sul prodotto sono disponibili su Internet -> Scarica documento

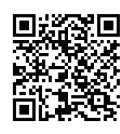

http://download.schneider-electric.com/ files?p\_Doc\_Ref=WiserHeat\_SUG\_IT

### Descrizione del termostato

Il termostato per radiatore Wiser (di seguito denominato termostato) utilizza sensori di temperatura integrati per controllare il flusso d'acqua attraverso un radiatore, regolando in tal modo la temperatura in un ambiente. La temperatura finale e i tempi di commutazione sono impostati nell'app Wiser o nell'app Wiser Heat (di seguito, entrambe le app sono denominate app Wiser).

### Elementi di comando

S LED di stato © Ghiera (solo con l'adattatore val-(B) Manopola rotante vola M30x1.5 mm)

### Messa in funzione del termostato

Rimozione del vecchio termostato del radia-

Aprire la valvola del termostato del radiatore per facilitare la rimozione. နြို့ 🛶 ငူး

# Inserimento/sostituzione delle batterie

Quando si inseriscono le batterie, verificare la i corretta polarità. Smaltire le batterie in base alle normative vigenti. Non gettare le batterie con i normali rifiuti domestici

Non utilizzare batterie ricaricabili

### Apertura della valvola

Quando si installano le batterie, il termostato si sposta nella posizione "valvola aperta". Ora il termostato è pronto per l'installazione. Questo processo può essere eseguito manualmente:

### Installazione dell'adattatore e del termostato

Rischio di danni i

• Per l'installazione non utilizzare attrezzi quali pinze

• Assicurarsi che l'anello O-ring sia posizionato saldamente sulla filettatura.

O Ghiera

· Serrare la ghiera solo a mano.

Se non è possibile installare il termostato: vedere i le istruzioni in "Calibrazione del termostato"

### Gli adattatori forniti in dotazione sono adatti per la

maggior parte delle valvole. Qualora non fossero <u>9</u> adatti -> vedere Informazioni sul prodotto

#### 5 दर्श 🚛 Adottotoro M20v1

| <u>~</u> | Adattatore M30     | x1,5 mi | n          |
|----------|--------------------|---------|------------|
| A        | Adattatore valvola | C       | Termostato |

- B O-ring (preinstallato)
- E Valvola M30 x 1,5 mm Installazione:

# 1 Posizionare l'adattatore sulla valvola

- Avvitare leggermente la ghiera sull'adattatore della 2 valvola
- ③ Avvitare il termostato e serrarlo a mano.
- Impostare i LED nella direzione desiderata: allentare leg-

Connessione del termostato L'app Wiser richiede di connettere il termostato a un hub Wiser. In questo modo è possibile controllare il termostato tramite l'app Wiser.

### Funzionamento del termostato

vedere Informazioni sul prodotto 50 Informazioni più dettagliate sui prodotti sono disponibili in Internet

### Comportamento dei LED di stato

| Primo passaggio       |                           |
|-----------------------|---------------------------|
| Azione dell'utente    | Inserire le batterie      |
| LED sinistro          | Rosso                     |
| LED centrale          | Verde                     |
| LED destro            | Blu                       |
| Comportamento del LED | Si accende brevemente. Il |

#### Apertura valvola Automaticamente dopo l'inserimento della batte-Azione dell'utente ria. OPPURE: ruotare la manopola in direzione del segno più (+) per 8 s. LED sinistro Rosso LED centrale LED destro

| Comportamento del LED la | illumina finché la valvo-<br>non è aperta. |
|--------------------------|--------------------------------------------|

#### Pronto per l'installazione sulla valvola

S@

| Azione dell'utente    | La valvola deve essere<br>aperta.                                                                                                    |
|-----------------------|----------------------------------------------------------------------------------------------------|
| LED sinistro          | Rosso                                                                                                    |
| LED centrale          | Verde o arancione                                                                                                    |
| LED destro            | Blu                                                                                                    |
| Comportamento del LED | Lampeggio rosso/blu per<br>circa 5 minuti. Illuminato in<br>verde = connesso all'hub.<br>Illuminato in arancione =<br>non connesso all'hub. |

### Rimozione del termostato

### Aprire prima la valvola:

La seguenza di rimozione è inversa rispetto alla seguenza di installazione

### Dati tecnici

| Alimentazione:               | 2 batterie alcaline IEC LR6<br>(AA) da 1,5 V                    |  |
|------------------------------|-----------------------------------------------------------------|--|
| Senza alimentazione:         | l dati di connessione ven-<br>gono mantenuti                    |  |
| Campo di impostazione del-   |                                                                 |  |
| la temperatura:              | 5 °C - 30 °C                                                    |  |
| Risoluzione della temperatu- |                                                                 |  |
| ra                           | 0,5 °C                                                          |  |
| Precisione di controllo:     | < 0,8 °C a 4 °C/h                                               |  |
| Temperatura superficiale     |                                                                 |  |
| nel luogo d'installazione:   | max 93 °C                                                       |  |
| Temperatura dell'acque:      | max. 110 °C,                                                    |  |
| Temperatura dell'acqua.      | max. continua 73 °C                                             |  |
| Temperatura ambiente         |                                                                 |  |
| di funzionamento:            | da 0 °C a 45 °C                                                 |  |
| Banda di frequenza:          | 2,4 GHz, bidirezionale                                          |  |
| Potenza di trasmissione:     | max 20 mW (13 dBm)                                              |  |
| Grado di contaminazione:     | 2                                                               |  |
| Intervallo radio:            | 30 m in campo libero                                            |  |
| Classe energetica:           | IV - 2%                                                         |  |
| Classe di software:          | Α                                                               |  |
| Grado di protezione:         | IP 30                                                           |  |
| Dimensioni (HxØ):            | 93x51 mm                                                        |  |
| Direttive pertinenti:        | Direttiva sulle apparec-<br>chiature radio (RED) 2014/<br>53/EU |  |
|                              | Direttiva sulle batterie<br>2006/66/EC                          |  |
|                              | RoHS Direttiva 2011/65/<br>EU + 2015/863/EU                     |  |
|                              | WEEE2 2012/19/EU                                                |  |

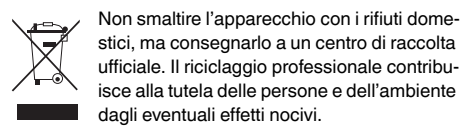

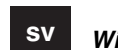

Wiser-elementtermostat CCTFR6100

### Förutsättningar och tillbehör

- Det krävs en Wiser-hubb, antingen Wiser Home Touch, Wiser Heat Hub eller Wiser Heat Hub<sup>R</sup>. (Dessa kallas hädanefter Wiser-hubb ).
- Om du har en Wiser Home Touch-enhet hämtar du Wiser-appen till din smartphone. Om du har Wiser Heat Hub eller Wiser Heat Hub<sup>R</sup> hämtar du Wiser Heat-appen. Du kan använda appen för att koppla, ställa in och styra Wiser-enheter.

### Produktinformation tillgänglig

Mer detaljerad produktinformation finns på internet -> Ladda ner dokumentet.

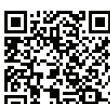

http://download.schneider-electric.com/ files?p\_Doc\_Ref=WiserHeat\_SUG\_SV

#### Lär känna termostaten

Wiser-elementtermostaten (nedan kallad termostaten) använder integrerade temperatursensorer för att styra vattenflödet genom ett element och därmed reglera temperaturen i ett rum. Måltemperaturen och omkopplingstiderna ställs in i Wiser-appen eller Wiser-värmeappen (hädanefter kallas båda apparna för Wiser-appen ).

### Manöverelement

| <b>₩</b> (A)<br>(B) | 3 status-LED<br>Vridbart lock | © | Ringmutter (an-<br>vänds endast<br>med<br>M30x1,5 mm<br>ventiladapter) |
|---------------------|-------------------------------|---|------------------------------------------------------------------------|
|                     |                               |   |                                                                        |

### Driftsättning av termostaten

Ta bort den gamla elementtermostaten Öppna ventilen på elementtermostaten för att underlätta borttagningen. 🖧 🛶 ഗ്ല

#### Sätta i/byta batterier

Kontrollera att batterierna har rätt polaritet när du i sätter i dem. Kassera batterierna enligt gällande föreskrifter. Batterier får inte slängas bland vanligt hushållsavfall

Använd inte uppladdningsbara batterier

### Öppna ventilen

Vid installation av batterierna flyttas termostaten till läget "öppen ventil". Termostaten är nu klar för installation. Den här proceduren kan utföras manuellt:

#### Installera adaptern och termostaten

#### Risk för skada i

- · Använd inte verktyg, till exempel tänger, för installation
  - Kontrollera att O-ringen sitter fast på gängan.
- Dra åt ringmuttern för hand.

Om termostaten inte kan installeras: se instruktioi nerna under "Kalibrera termostaten

De ventiladaptrar som levereras täcker de flesta <u>J</u>@ ventiler. Om de inte passar -> se Produktinformation

### 우국지 🗰 M30x1,5 mm-adapter

- (C) Termostat
- (B) O-ring (förinstallerad) D Ringmutter
  - E Ventil M30 x 1,5 mm

#### Montering:

(A) Ventiladapter

- ① Sätt ventiladaptern på ventilen.
- 2 Skruva på ringmuttern löst på ventiladaptern.
- ③ Skruva på termostaten och dra åt för hand.

Ställ in LED-lamporna i önskad riktning: lossa ringmuttern något, vrid termostaten till önskat läge och dra åt ringmuttern igen

#### <u> 5 갑기</u> 🗰 🛛 Danfoss RA

- (F) Danfoss-adapter (H) Termostat
- () O-ring (förinstallerad) G Gängstift J Danfoss-ventil

### Montering:

(1) Tryck Danfoss-adaptern över Danfoss-ventilen med

### Manövrering av termostaten

-> se Produktinformation

Status-LED-beteende

Redo för installation i ven-

Ta bort termostaten

Öppna ventilen först:

' ১৯ Mer detaljerad produktinformation finns på inter-

#### Första steget Sätt i batterier Användaråtgärd Vänster LED Röd Mitten-LED Grön Blå Höger LED Tänd snabbt. Motorn öpp-LED-beteende

nar ventilen.

Ventilen ska öppnas

Grön eller orange

Blinkar rött/blått i ca 5 mi-

nuter.Tänds grönt = anslu-

ten till hubb. Tänds orange

2x 1,5 V IEC LR6 (AA) al-

Anslutningsdata behålls

kaliska batterier

< 0,8 °C vid 4 °C/h

max. kontinuerlig 73 °C

2,4 GHz, dubbelriktad

max. 20 mW (13 dBm)

Radioutrustningsdirektiv

Batteridirektivet 2006/66/

RoHS-direktivet 2011/65/

(RED) 2014/53/EU

EU + 2015/863/EU

WEEE2 2012/19/EU

max. 93 °C

max. 110 °C

0–45 °C

30 m fritt fält

93x51 mm

IV – 2 %

2

А

IP 30

EC

Återvinn utrustningen separat från hushålls-

Professionell återvinning skyddar människor

och miljö mot de negativa effekter som kan

• Apple® och App Store<sup>®</sup> är märkesnamn eller registre-

Google Play<sup>™</sup> Store och Android<sup>™</sup> är märkesnamn

Andra märken och registrerade varumärken tillhör res-

eller registrerade varumärken som tillhör Google Inc.

rade varumärken som tillhör Apple Inc.

EU-försäkran om överensstämmelse

avfallet vid ett officiellt uppsamlingsställe.

5–30 °C

0,5 °C

= inte ansluten till hubb.

Röd

Blå

Borttagningssekvensen är installationssekvensen i om-

### Öppen ventil

tilen

Användaråtgärd

Vänster LED

Mitten-LED

Höger LED

LED-beteende

vänd ordning

Tekniska data

Utan strömförsörjning:

Temperaturupplösning

på installationsplatsen:

Omgivningstemperatur:

Vattentemperatur:

Frekvensband:

Överföringseffekt

Föroreningsgrad

Radioområde

Mjukvaruklass:

Kapslingsklass:

Relevanta direktiv:

uppstå.

Varumärken

pektive ägare.

Mått (H x ∅):

Energiklass:

Noggrannhet:

Yttemperatur

Temperaturinställningsområ

Strömförsörjning:

de:

| Användaråtgärd | Automatiskt efter att batte-<br>riet satts i.ELLER: Vrid<br>locket i plusriktningen i 8<br>sek. |
|----------------|-------------------------------------------------------------------------------------------------|
| Vänster LED    | Röd                                                                                             |
| Mitten-LED     | -                                                                                               |
| Höger LED      | -                                                                                               |
| LED-beteende   | Tänds tills ventilen öpp-<br>nas.                                                               |

germente la ghiera, ruotare il termostato nella posizione desiderata e serrare nuovamente la ghiera.

### 5 국기 🗰 🛛 Danfoss RA

- (F) Adattatore Dan- (H) Termostato
  - foss () O-ring (preinstallato)
- G Grano filettato (J) Valvola Danfoss

#### Installazione:

(1) Spingere l'estremità più stretta dell'adattatore Danfoss sulla valvola Danfoss

Impostare i LED nella direzione desiderata: assicurarsi che il foro con il grano filettato si trovi sul lato opposto.

- 2 Serrare il grano filettato con una chiave a brugola da 2 mm
- (3) Avvitare il termostato e serrarlo a mano.

### Calibrazione del termostato (chiusura valvola)

Avvio della calibrazione dopo l'installazione:

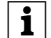

La calibrazione inizia automaticamente 5 minuti dopo l'inserimento delle batterie. In questa posizione ("valvola chiusa"), il termostato non può essere installato.

· Per installare il termostato è necessario spostarlo in posizione di apertura:

- Apple  ${\ensuremath{\mathbb R}}$ e App ${\ensuremath{\mathsf{Store}}}^{\ensuremath{\mathbb R}}$ sono marchi o marchi registrati di Apple Inc.
- Google Play<sup>™</sup> Store e Android<sup>™</sup> sono marchi o marchi registrati di Google Inc.

Altri marchi e marchi registrati appartengono ai rispettivi proprietari.

### Dichiarazione di conformità UE

Schneider Electric Industries dichiara che questo prodotto è conforme ai requisiti essenziali e alle altre disposizioni pertinenti della DIRETTIVA SULLE APPARECCHIATURE RADIO (RED) 2014/53/UE. La dichiarazione di conformità può essere scaricata dal sito: schneider-electric.com/docs.

# Schneider Electric Industries SAS

In caso di domande tecniche si prega di contattare il Centro Servizio Clienti del proprio paese schneider-electric.com/contact

#### Schneider Electric Industries SAS

35 rue Joseph Monier

F - 92500 Rueil-Malmaison

www.se.com

den smala änden först.

Ställ in LED-lamporna i önskad riktning: Se till att hålet med gängstiftet pekar bort från dig.

- 2 Dra åt gängstiftet med en sexkantsnyckel på 2 mm.
- ③ Skruva på termostaten och dra åt för hand.

### Kalibrera termostaten (stäng ventil)

Starta kalibreringen efter installationen:

- Kalibreringen startar automatiskt 5 minuter efter
- i att batterierna har satts i. I detta läge ("stängd ventil") kan termostaten inte installeras.
  - För att installera termostaten flyttar du den till öppet läge:

# Ansluta termostaten

Wiser-appen uppmanar dig att ansluta till termostaten till en Wiser-hubb. Du kan sedan styra termostaten via Wiser-appen.

och andra relevanta bestämmelser i RADIOUTRUST-NINGSDIREKTIVET 2014/53/EU. Försäkran om överensstämmelse kan laddas ned på följande adress: schneider-electric.com/docs.

Härmed försäkrar Schneider Electric Industries att den-

na produkt överensstämmer med de väsentliga kraven

### Schneider Electric Industries SAS

Kontakta kundservicecentret i ditt land om du har några tekniska frågor.

schneider-electric.com/contact

#### Schneider Electric Industries SAS

35 rue Joseph Monier

F - 92500 Rueil-Malmaison